# 研究室でミクロの世界へ - 手持ちのデータを研究室で立体視してみませんか -

# 高橋一郎

I. はじめに

本センターには、グラフィックス・アプリケーションの開発及び可視化を行うためのツール である AVS/Express が利用できます。この AVS/Express には、可視化結果を3次元の動画コン テンツでファイルに保存する機能があります。今回紹介するソフトウェアは、3D AVS player と 呼び、AVS/Express, MicroAVS, MassViz などの AVS ファミリ製品で作成した GFA (Geometry Flipbook Animation: 3次元動画)ファイルを、Windows 環境で閲覧・再生を行うためのビュー ワです。

3D AVS player は、日本原子力研究開発機構システム計算科学センター、同関西光科学研究所、 及び株式会社ケイ・ジー・ティーにより開発されたフリーソフトウェアです。このソフトウェア は、単体のプレイヤー・ソフトとなっており、AVS を持たない環境でも利用できます。

3D AVS player のビューワ部分は ActiveX 化されているため, Microsoft PowerPoint, Microsoft Word などの Office アプリケーション, また Internet Explorer などに組み込んで利用できます。 特徴としては, 閲覧・再生時に, オブジェクトの向きや大きさ, 移動等を行うことができます。 本稿では, 最新の 3D AVS player V2.0 の利用方法について紹介します。

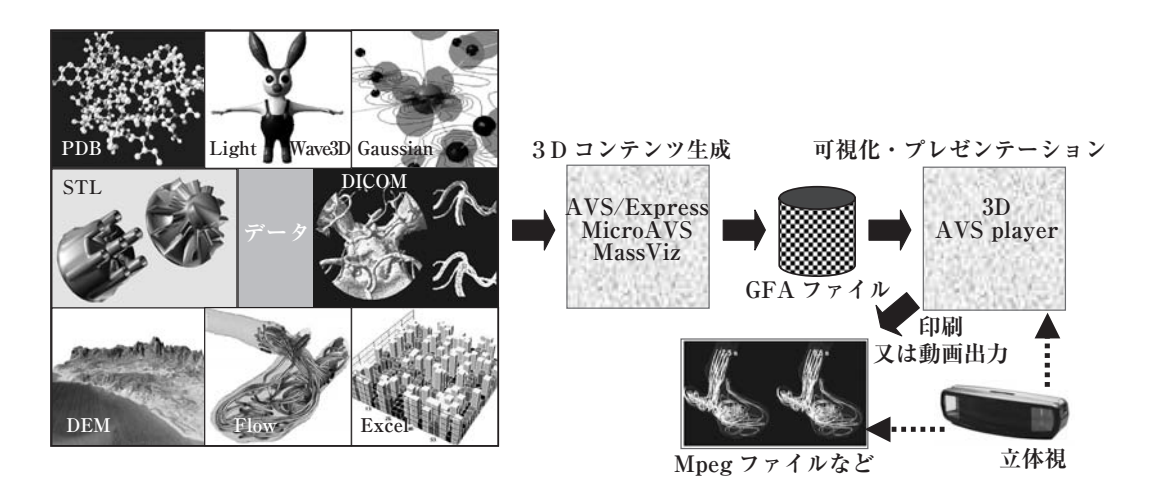

図1 3D AVS player を使った可視化の流れ

# Ⅱ. ダウンロードサイト

3D AVS player と GFA ファイルのデモデータは, AVS の販売・代理店でもあるつぎのケイ・ジー・ ティーのサイトからダウンロードできます。興味のある方は、ダウンロードしてご覧ください。

3D AVS player : http://www.kgt.co.jp/library/tool/avs.html

GFA デモデータ: http://www.kgt.co.jp/library/tool/avs/gfa/gallery/gfa\_gallery.htm

Ⅲ. 利用例

3D AVS player は, 図1に示すように, シミュレーション の解析結果,実験・計測データ,医療画像,分子構造,CAD デー タ,地図データ,デザインデータといったさまざまな3次元 データを可視化することができます。以下に,利用例を示し ます。

- 3次元データまたは、3次元アニメーションデータの可 視化及び伝達の手段に利用することができます。
- 2) 裸眼立体視(平行法,交差法)に対応したメガネ(ステレオミラービューワなど)を使った可視化に利用することができます。
- Microsoft PowerPoint に組み込んで、プレゼンテーション等に利用することができます。
- Web 環境で IE ブラウザに組み込んで、インターネット 上でのデータ公開等に利用することができます。
- 5)表示画像をキャプチャし,静止画及び動画コンテンツを 生成することができます。裸眼立体視の出力にも対応し ています。

Ⅳ. GFA ファイルの作成方法

AVS/Express で GFA ファイルを作成するには, 可視化ネットワークの作成, 形状のキャプチャ, ファイルの保存の手順で行います。

 可視化ネットワークの作成は、AVS を起動したときに 表示されるネットワークエディタを使用します。プログ ラミング方法は、ネットワークエディタのモジュール

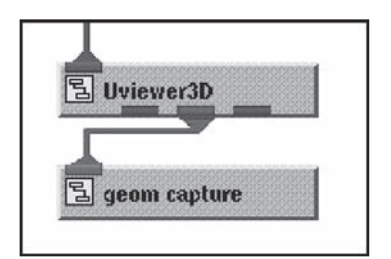

図2 接続例

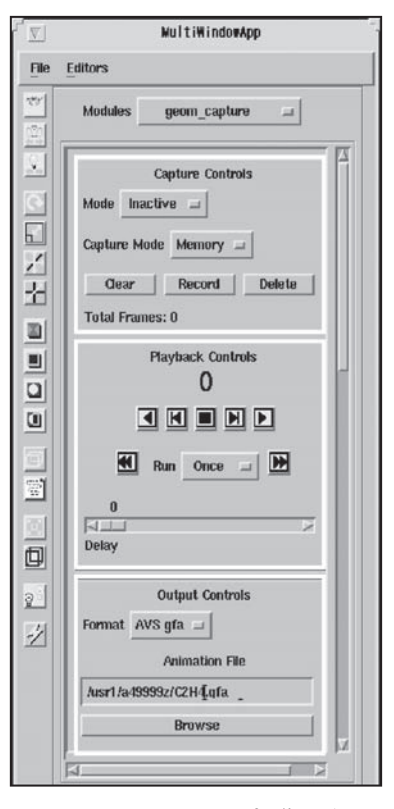

図 3 geom\_capture 操作パネル

パレットからモジュールをワークスペース上に配置し, フローチャートを描くようにデータの流れに沿ってモ ジュール同士を接続してプログラミングを行います。す でに作成したネットワークがある場合は,そのまま利用 できます。

 2)形状をキャプチャ(録画)する geom\_capture モジュー ルを、ビューワ・モジュール (Uviewer3D 等)の出力ポー

モジュールの Capture Controls パネル (図3) には,

 Istep 後ろへ
 11
 Istep 前へ

 逆再生
 停止
 再生

 逆車生
 停止
 再生

 Bottom に移動
 繰り返し設定
 Top に移動

 0
 0

 Delay
 フレーム間のスピード設定

**Playback Controls** 

ト (紫色) に接続します。(図2参照) geom\_capture 図4 Playback Controls パネル

Modeというパラメータがあります。形状をキャプチャするときは、このModeパラメータを、 Inactive から Capture に変更します。Capture を指定した場合は、画像表示ビューワの形状 自体に変化が起こったときのみ、形状データをメモリに連続的に記録します。手動モードで キャプチャするときは、Mode パラメータを Inactive に変更し、Record ボタンを押して記 録します。

- 3) Mode パラメータを Playback に変更して、Playback Controls パネル (図 4) の再生ボタン を押すと、キャプチャした結果を確認することができます。
- 4) Output Controls パネルに保存するファイル名を指定して、記録した形状データを GFA 形式 でファイルに書き出します。ファイル名のサフィックスは、「gfa」です。
- V. 3D AVS player の操作方法
- 1. GFA ファイルの読み込み
- ディスクトップの3D AVS player のアイコン をクリックします。3D AVS player の画像表示 ビューワ(図5)が表示されます。
- (2) 画像表示ビューワの「ファイル選択」ボタンを 押して、ファイル選択ダイアログを表示します。 そして、閲覧・再生する GFA ファイルを指定し ます。

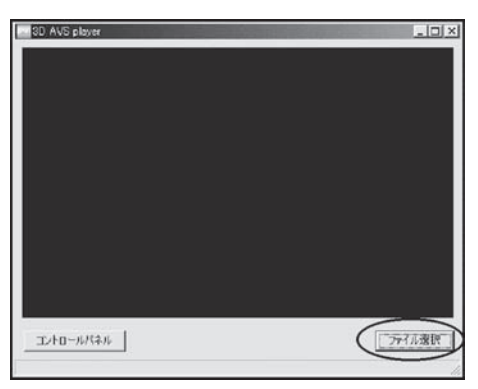

- 図5 画像表示ビューワ
- 3)指定した GFA ファイルの内容が, 画像表示ビュー
   ワ(図 6)に表示されます。
- 4) 画像表示ビューワ(図6)の「コントロールパネ ル」ボタンを押して、コントロールパネル(図7)を表示します。

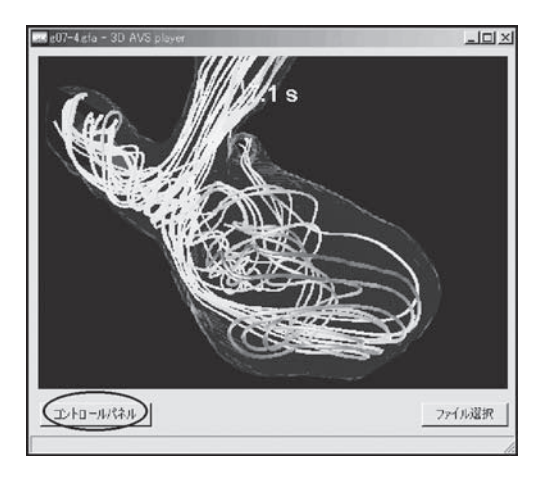

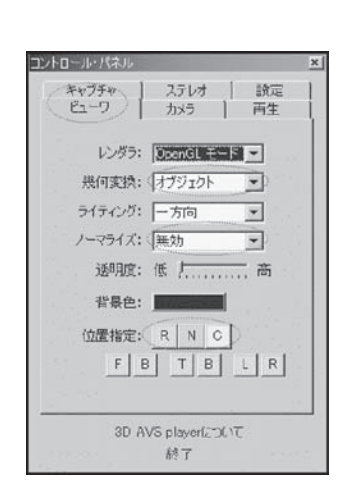

図6 画像表示ビューワ

図7 コントロールパネル (ビューワ)

## 2. ビューの設定

- 1) コントロールパネルの「ビューワ」タブを選択して, ビューワパネル(図7)を表示します。
- 2)「ノーマライズ」パラメータから、無効を選択します。
- 3)「位置指定」パラメータの R ボタン (リセット), N ボタン (Normalize), C ボタン (セン タリング)を順に押して,表示画像をビューに合わせます。
- 4) 表示画像が暗いときには、「ライティング」パラメータから、双方向を選択します。
- 5) ウィンドウのサイズを変更するときは、画像表示ビューワの4角のコーナーをマウスでド ラッグします。

#### 3. 幾何変換

閲覧・再生時につぎの操作を行うと、表示オブジェクト(物体)を移動したり、向きや大きさ を変更することができます。

- 1) コントロールパネルの「ビューワ」タブを選択して, ビューワパネル(図7)を表示します。
- 2)「幾何変換」パラメータに、オブジェクトを指定します。
- 3) つぎの方法で、表示オブジェクト(物体)の幾何変換操作を行います。

回 転:球体の表面をなでるように、マウスをドラッグします。

- 大きさ:Shift キーを押しながら,マウスを上下にドラッグします。上方向にドラッグすると, 拡大表示します。下方向にドラッグすると,縮小表示します。
- 移 動:Ctrl キーを押しながら、マウスをドラッグします。
- 4. 動画像の再生

複数の形状データ(3次元の動画像)が記録されている GFA ファイルについては、つぎの手

順で再生することができます。

- コントロールパネルの「再生」タブを選択して、 再生パネル(図8)を表示します。
- 2)再生ボタンを押して,動画再生表示を行います。
   再生表示が速い場合は、「再生スピード」スライダーで調節します。
- 3)繰り返し再生を行うときは、「再生パターン」
   パラメータに、繰り返しを指定します。
- 5. オンライン HELP
- コントロールパネル(図8)の「3DAVS player について」をクリックして、HELPウィ ンドウを(図9)表示します。
- (オンライン・ドキュメンテーション」をク リックして、3DAVS playerのオンライン HELPを表示します。3DAVS playerの使い方、 Microsoft Office での利用,Web環境での利用、 制限事項等が参照できます。

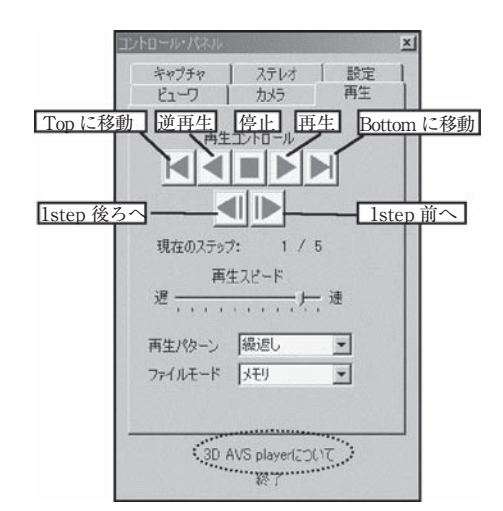

図8 コントロールパネル (再生)

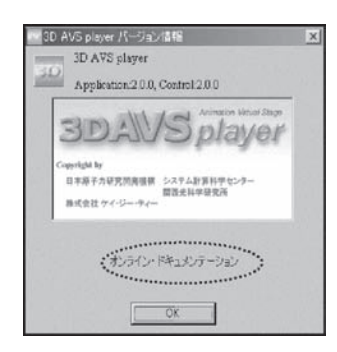

図9 HELP ウィンドウ

#### 6. ステレオ表示

複雑な形状や,複数の球やラインといった同じ形状から構成される分子データ,流線図,パー ティクルリリース図,等値面図等の3次元構造を把握する方法として,2つの視差画像を左右に 並べて眺める裸眼立体視があります。この裸眼立体視では,特殊な装置が不要で,どこでも手軽 に PC の画面や印刷した紙等を使って立体視することができます。また,裸眼立体視に対応した メガネ (ステレオミラービューワ (古今書院)等)を使用すると,誰でも容易に立体視を行うこ とができます。(図1参照)

以下に、操作方法を示します。

- 1) コントロールパネルの「ステレオ」タブを選択して、ステレオパネル(図10)を表示します。
- 2)「ステレオ」パラメータに、左右分割を指定します。画像表示ビューワに、裸眼立体視の平 行法のための2つの画像が表示されます。交差法を利用する場合は、「左右反転」ボタンを 押します。
- 「バランス」フィールドに、ステレオ効果の強さ(前後)の割合を、0~1の値で入力します。
   そして、Enter キーを押して確定します。
  - 0 (スクリーンの後ろに移動) ~1 (スクリーンの前に移動(飛び出す))

- 4)「オフセット」フィールドに,ステレオ効果の強さ(左右)の割合を,0~4の値で入力します。 そして, Enter キーを押して確定します。
  - 0 (ステレオ効果弱) ~ 4 (ステレオ効果強)
- 5)3.「幾何変換」操作を行って、表示画像の大きさや位置を調整します。
- 6)ステレオ表示をやめるときは、「ステレオ」パラメータに、なしを指定します。
- 備考1)裸眼立体視の平行法と交差法の眺め方は、以下のとおりです。

平行法

遠目の状態で右目で右側においた画像 R を眺め,左目で左側においた画像 L を眺めます。 そして,2つの画像を眺めて3つの画像を作成し,中央の画像だけを見つめて立体的に見 る方法。

交差法

寄り目の状態で右目で左側においた画像Rを眺め,左目で右側においた画像Lを眺めます。 そして,2つの画像を重ねて3つの画像を作成し,中央の画像だけを見つめて立体的に見 る方法。

備考2) 立体感や遠近感を強調する場合や,視野を広くとる場合は、コントロールパネルの「カ メラ」タブを選択して、カメラパネル(図11)を表示します。そして、「投影方法」パ ラメータに、透視投影を指定し、「視野角」フィールドに、40~70程度の値を入力します。 最後に、Enter キーを押して確定します。

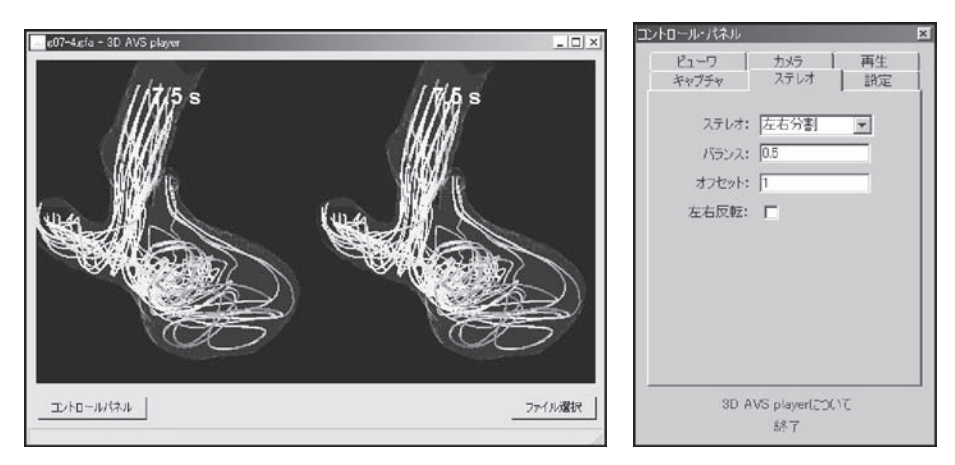

図 10 画像表示ビューワ(ステレオ)とコントロールパネル(ステレオ)

#### 7. キャプチャ・動画コンテンツ生成

画像表示ビューワに再生表示している画像をキャプチャ(録画)し、キャプチャ結果を MPEG または AVI 形式で保存することができます。ステレオ表示を行っている場合は、画像表 示ビューワに表示されている2つの画像がそのまま録画され,裸眼立体視用の動画コンテンツを 作成することができます。

以下に、操作方法を示します。

- 1) 画像表示ビューワにキャプチャする画像を表示します。
- 2)3.「幾何変換」の操作を行って、表示画像の大きさや位置を調整します。
- 3) コントロールパネルの「キャプチャ」タブを選択して、キャプチャパネル(図12)を表示 します。「スタート」ボタンを押して、キャプチャを開始します。複数の形状データが記録 されている GFA ファイルの場合は、4.「動画像の再生」の再生操作を行って表示画像をメ モリに連続的に記録します。また、3.「幾何変換」操作を行って、表示画像を連続的に記 録することもできます。
- 4)キャプチャした画像をファイルに保存する場合は、「動画保存」ボタンを押して表示される ファイル選択ダイアログに、保存する画像ファイルの形式とファイル名を指定します。画像 ファイルの形式に、MPEG 形式または AVI 形式を指定すると、動画ファイルで保存されます。 画像ファイルの形式に、BMP または JPEG 形式を指定すると、連番の付いた画像ファイル で保存されます。また、パネルの再生ボタンを押すと、キャプチャした結果を確認すること ができます。
- 5)現在,画像表示ビューワに表示されている画像をファイルに保存する場合は,「画像保存」 ボタンを押して表示されるファイル選択ダイアログに,保存する画像ファイルの形式とファ イル名を指定します。

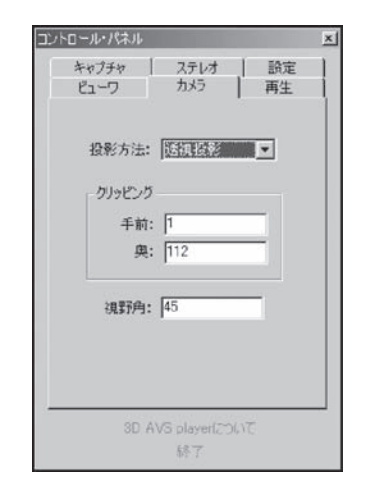

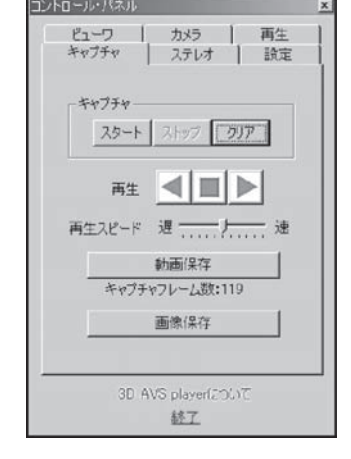

図11 コントロールパネル(カメラ)

図 12 コントロールパネル(キャプチャ)

VI. おわりに

以上, AVS/Express を使った GFA ファイルの作成方法と, 3D AVS player の利用方法につい て紹介しました。今回紹介しました GFA ファイルを作成すると, 手軽に 3 次元データや 3 次 元アニメーションデータを使った可視化を行うことができます。また、本センターには、この GFA ファイルを、大画面や複数のディスプレイを使って立体視を行う可視化システムがありま す。特に、貸し出し可能なバーチャルリアリティシステムを使用すると、2台の DLP プロジェ クターを使って 80 インチの大スクリーンに投影し、円偏向メガネを使って多人数で立体視する ことができます。

なお、本稿に関するご質問ご要望がある方は、筆者(センター3階運用支援掛:052-789-4372, 内線 4372)までご連絡ください。

(たかはし いちろう:名古屋大学情報連携基盤センター運用支援掛)